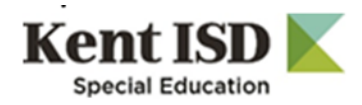

# **Medicaid Monthly Progress Summaries**

This is a Medicaid only activity and must be done every month. The report can be found on your MiPSE home page and will assist you with locating students who need a Monthly Progress Summary. As you complete the summaries, your report will shrink down. The goal is to empty the report of all services.

## 1. Report is located on your homepage under Reports

- a. Header/Bucket: Service Capture Implementation
- b. Report: User Monthly Progress Summaries CHECK MONTHLY (highlighted in blue)
- c. Click on the report to open it

## 2. How to use the report

- a. User the lookup link to the right of the pink Staff field
- b. Search for yourself
- c. Click on Select
- d. Your name will appear in the pink Staff field box
- e. Click on Update Report with Values button
- f. This will give you a list of all your service records that require a monthly progress summary
- g. Click on the File Folder on the left side of the first row
- h. This will open up that service record

#### 3. How to work within the Service Record (RECOMMENDED)

- a. Click on "Add Service Record"
- b. Select the Student Plan Type from the dropdown (IEP/IFSP/ NPSP [Special Education])
- c. Select Service Provider Type use the drop down to select your role
- d. Select Service Type Select Monthly Progress Summary
- e. Enter Service Date and Time select last school day of the month
- f. Progress Report select Achieved
- g. Provider Notes type a summation of services delivered for the month
- h. Under Areas Covered/Assessed select Monthly Summary in dropdown
- i. Has this service been completed check the box
- j. Click on blue "Accept Changes" button

# 4. How to work within the Service Records Profile (without using the report/for students not on caseload)

- a. Complete a new service record as a Monthly Progress Summary
- b. Click on "Add New Service Record"
- c. A Service Record Form will open up

#### 5. Return to the report

- a. At the top of the page next to the student name....
- b. Click on Report